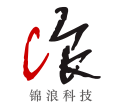

# ↓安装数据采集器

数据采集器连接到逆变器相应接口。5k逆变器将被作为4 手册中的一个例子。请按如下指示进行相关操作:

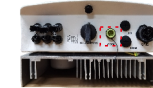

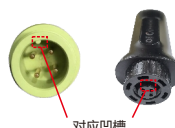

棒式4G数据采集器 快速使用手册

版本:3.0

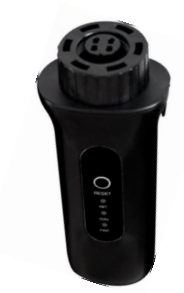

包装内容 : ■1x 棒式4G数据采集器 ■ 1x 棒式4G数据采集器快速使用手册

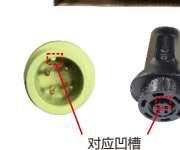

棒式4G数据采集器安装 1. 插入WiFi棒到逆变器COM接口 2. 顺时针旋紧WiFi棒黑色螺纹线圈

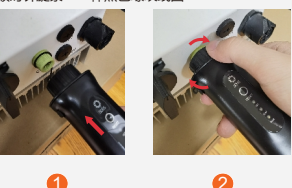

3. 如果需要采集多台逆变器数据,请按照逆变器用户 手册通讯接线相关指导内容将逆变器利用RS485通讯 线缆以"菊花链"的方式建立通讯连接。

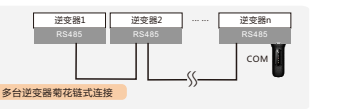

**人**创建锦浪云账号

4. 采集器安装到逆变器上后,若逆变器已上电,需设置

逆变器从机地址,第一台逆变器为"01",第二台逆变

1. 该设备必须远离大型电气设备产生的强磁场, 否则会

影响数据采集器通讯质量,如微波炉,冰箱,无线电

话,光伏板和金属墙壁等。通讯质量还可能会受到闪电

2. 按采集器背面[RESET]按钮一下,可快速发送一条逆变

3. 当三盏灯都常亮时表示采集器正常工作,反之,请联

LED状态

\_\_\_\_\_ 熄灭 与逆变器连接异常

状态描述

常亮 采集器自身运行正常

熄灭 采集器自身运行异常

闪烁 正在与服务器连接

常亮 与服务器连接成功

熄灭 与服务器连接异常

闪烁 正在与逆变器连接

常亮 与逆变器连接成功

器数据到锦浪云服务器(需在三灯常亮的情况下)

系专业人员。LED指示灯状态说明见下表。

说明

表示采集器

表示采集器与

连接情况

后台服务器的

表示采集器与

情况

逆变器的连接

● (PWR) 自身正常运行

器为"02",以此类推。

LED灯状态说明表

LED类型

模块电源灯

联网指示灯

(NET)

逆变器通讯炮

(COM)

**館注意** 

的影响.

步骤1:手机扫描下方二维码下载注册锦浪云APP,或者 直接在APP Store或各大安卓商城搜索锦浪云APP下载。

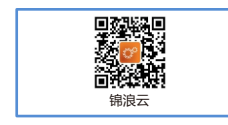

步骤2:点击【注册】,或者通过第三方平台进行登录绑定。

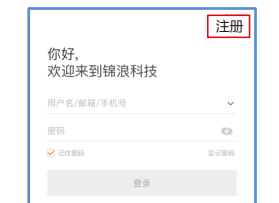

# 步骤3:选择组织或者业主进行注册,填写相关信息

选择角色 您的角色是? 注册组织 注册业主

步骤4: 填写手机号码获取验证码,然后填写用户名和密 码,最后点击【注册】。

> 注册业主 手机注册 +86 > \* 填写手机号 ◆ 我已阅读并同意 隐私协议 注册 注册组织 提示:如果您的细织(公司)在辖浪云系统已经注册了组织账 手机注册 +86 > \* 填写手机号

> > O

C99A2E

◎ \* 我已经读并回来 隐私协议

注册

⇒ 创建电站

步骤1:进入锦浪云APP首页,点击屏幕右上角【+】,选 步骤2:按要求填写电站相关信息,然后点击【完成】。 择【添加电站】

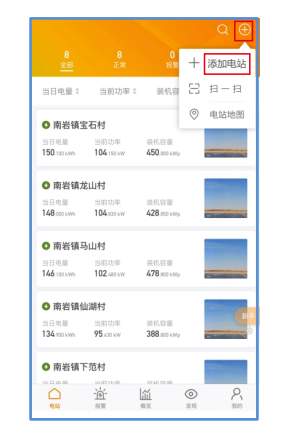

\* 所在地区 \* 详细地址 \* 收益率 安装商编码 设置业主 ◎ 添加访客 🎯 安装商电话 安装商邮箱 组件数量 电站类型 并因类型 @

| <            | 创建电站     | 完成            |
|--------------|----------|---------------|
| * 电站名称       | 填写您的电知   | 名称2-60字       |
| * 组件总容量(kWp) |          | 组件总容量         |
| * 所在地区       | 中国       | 1浙江宁波 🛛       |
| * 详细地址       | 象山县金通路靠近 | 锦浪科技服         |
| * 收益率        | 填写       | 每度电收益率        |
| 安装商编码        |          | AE1E09        |
| 设置业主 ◎       |          | $\rightarrow$ |
| 添加访客 😡       |          | $\oplus$      |
| 安装商电话        | 10       | 可安装商电话        |
| 安装商邮箱        | 填        | 与安装商邮箱        |
| 组件数量         |          | 真写组件数量        |
| 电站类型         |          | 家庭户用 >        |
| 并网类型 🎯       |          | 全额上网 >        |
| 出资方式         |          | 业主全款 >        |

| 步骤3:确认电站相关信息, | 然后点击 | 【创建电站】 |
|---------------|------|--------|
|---------------|------|--------|

|            | 创建电站  完                | 劶 |
|------------|------------------------|---|
| 电站名称       | 测试                     |   |
| 组件总容量(kWp) | 5                      |   |
| 所在地区       | 中国 浙江 宁波               |   |
| 详细地址       | 象山县金通路靠近锦浪科技股份<br>有限公司 |   |
| 收益率        | 0.395                  |   |
| 安装育编码      | AE1E09                 |   |
| 电站类型       | 家庭户用                   |   |
| 并网类型       | 全额上网                   |   |
| 出资方式       | 业主全款                   |   |
| 倾角         | 30°                    |   |
| 取消         | 创建电站                   |   |

#### 步骤4:创建成功,点击【查看电站】,进入电站概览。

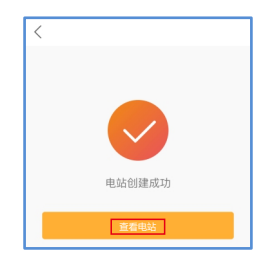

#### 步骤5:点击【添加】添加采集器设备。

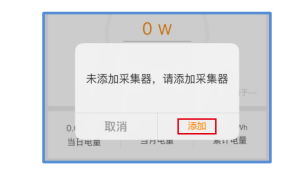

# 步骤6:扫描采集器上的SN号或者手动输入SN号

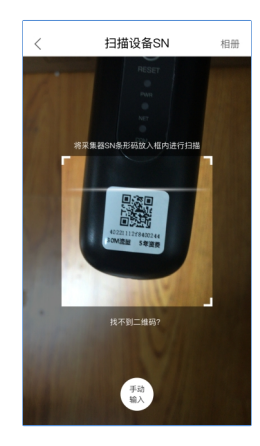

#### 注意:扫描采集器上的SN号,并非逆变器上的SN号。

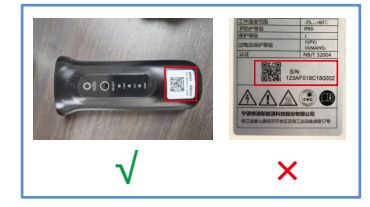

### 步骤7:绑定成功。

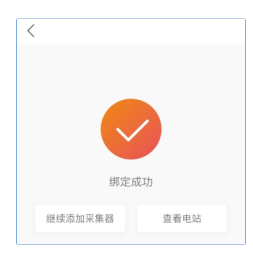

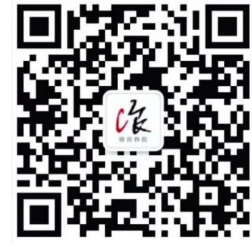

关注锦浪科技公众号 回复"采集器说明书" 杳看视频说明

#### 联系方式

如果您对我们的产品存在技术方面的任何疑问,请您 联系我们。在联系我们之前,请提供以下几项

- ♦ 逆变器序列号
- ♦ 数据采集器序列号
- ◆ 问题描述

# 锦浪科技股份有限公司

地址:中国 浙江 宁波市象山县滨海工业园金通路57号 邮编:315712 电话:400-101-6600 传真:0574-65781606 Email : info@ginlong.com Web : www.ginlong.com